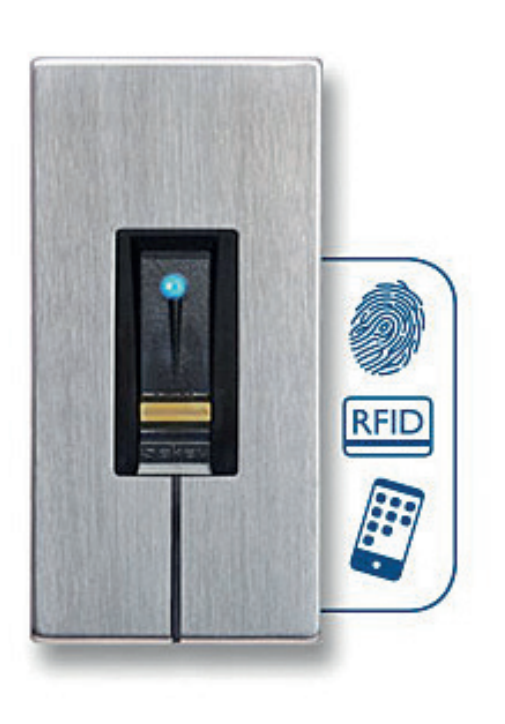

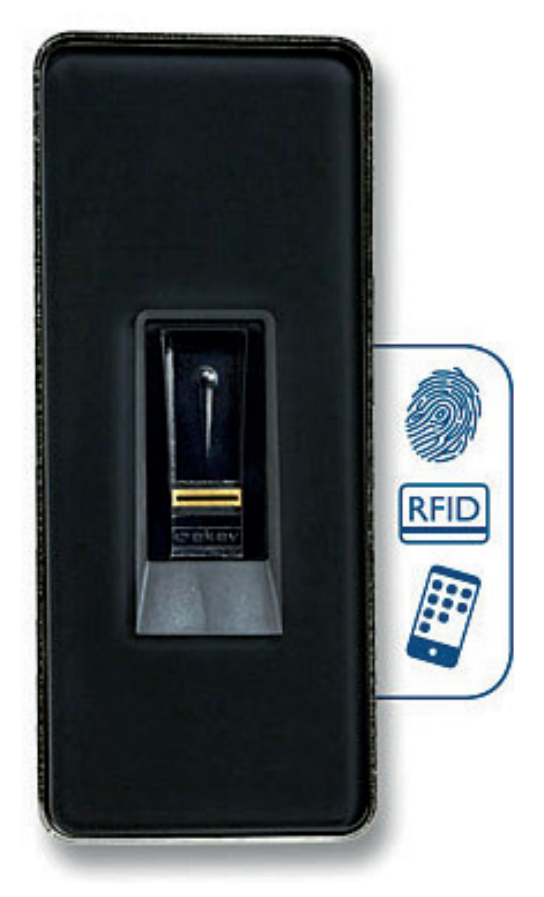

# 

# MSL OEM Fingerscanner Bedienungsanleitung

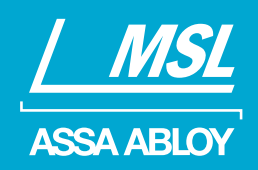

ASSA ABLOY, the global leader in door opening solutions

# Inhaltsverzeichnis

ekey Fingerprint Bedienungsanleitung

| Zu dieser Anleitung                                    | 4   |
|--------------------------------------------------------|-----|
| Lesehinweis                                            | _4  |
| Konformitäts-erklärung                                 | _4  |
| Gewährleistung und Herstellergarantie                  | _4  |
| Urheberschutz                                          | _4  |
| Zielgruppe                                             | _4  |
| Erklärung der Symbole, Abkürzungen und Begriffe        | 5   |
| Sicherheitshinweise                                    | 6   |
| Bestimmungsgemässer Gebrauch und Einsatzgebiet         | _6  |
| Produkthaftung und Haftungs-beschränkung               | _6  |
| Klassifizierung der Hinweise                           | _6  |
| Hinweise                                               | _6  |
| Einführung                                             | 7   |
| Systemübersicht                                        | _ 7 |
| Funktion des Fingerscanners                            | _11 |
| Bedienelemente des Fingerscanners                      | _11 |
| Richtige Bedienung des Fingerscanners                  | _12 |
| Optische Signale am Fingerscanner                      | _13 |
| Technische Daten                                       | _14 |
| Installation und Inbetriebnahme                        | _15 |
| Testmodus ausführen                                    | _16 |
| Bedienkonzept                                          | _16 |
| Herstellung des Normalbetriebes und Anwendung des      |     |
| Fingerscanners mit App                                 | _17 |
| App herunterladen                                      | _17 |
| Erstmalige Koppelung eines mobilen Gerätes durchführen | 17  |
| Bluetooth deaktivieren                                 | _18 |
| Weitere mobile Geräte koppeln                          | _18 |
| Mehrere Fingerscanner verwalten                        | _19 |
| Benutzerkoppelungscode einspeichern                    | _20 |

3 ekey Fingerprint Bedienungsanleitung

# Inhaltsverzeichnis

| App-Sicherheitscode zurücksetzen                         | _20 |
|----------------------------------------------------------|-----|
| Fingerscanner vor Verlust des mobilen Gerätes schützen _ | _21 |
| Funktionen auslösen                                      | _21 |
| Herstellung des Normalbetriebes und Anwendung des        |     |
| Fingerscanners mit Adminfinger                           | 25  |
| Adminfinger einspeichern und Normalbetrieb herstellen    | 25  |
| Nutzerfinger einspeichern                                | 27  |
| RFID-Transponder einspeichern                            | 30  |
| Funktionen auslösen                                      | 32  |
| Nutzerfinger löschen                                     | 35  |
| RFID-Transponder löschen                                 | 37  |
| Alle Nutzerfinger und RFID-Transponder löschen           | _39 |
| Fingerscanner auf Werkseinstellung zurücksetzen          | _41 |
| Über den Fingerscanner                                   | _41 |
| Über die App                                             | _43 |
| MSL Motorschloss FlipLock auf Werkseinstellung           |     |
| zurücksetzen                                             | _44 |
| Über einen RFID-Transponder                              | _45 |
| Über die Anschlussklemmen des MSL Motorschloss           |     |
| FlipLock                                                 | _46 |
| Software updaten                                         | _47 |
| Fehleranzeigen und -behebung                             | _48 |
| Instandhaltung                                           | _49 |
| Entsorgung                                               | _50 |
| Über ASSA ABLOY                                          | 51  |

# Zu dieser Anleitung

| Lesehinweis                              | Lesen Sie diese Anleitung vor der Benutzung sorgfältig durch.<br>Diese Anleitung ist ein Teil des Produktes. Bewahren Sie sie<br>sorgfältig auf. Diese Anleitung beinhaltet wichtige Informatio-<br>nen zum Produkt, insbesondere zum bestimmungsgemässen<br>Gebrauch, zur Sicherheit, Installation, Inbetriebnahme, Anwen-<br>dung, Instandhaltung und Entsorgung.<br>Für weitere Informationen zum Produkt, kontaktieren Sie Ihren<br>Fachhändler.<br>Diese Bedienungsanleitung unterliegt keinem Änderungsdienst.<br>Optische und technische Änderungen, Irrtümer, Satz- und<br>Druckfehler bleiben vorbehalten. |
|------------------------------------------|----------------------------------------------------------------------------------------------------|
| Konformitätserklärung                    | Hiermit erklärt ekey biometric systems GmbH, dass das Produkt<br>den einschlägigen Richtlinien der Europäischen Union ent-<br>spricht.                                                                                                    |
| Gewährleistung und<br>Herstellergarantie | Generell gelten unsere allgemeinen Geschäfts- und Lieferbedin-<br>gungen in der Fassung des Kaufdatums.<br>Siehe http://www.ekey.net.                                                                                                    |
| Urheberschutz                            | Copyright © 2017 ekey biometric systems GmbH.<br>Inhalte, Artwork und alle enthaltenen Ideen dieser Bedienungs-<br>anleitung unterliegen den geltenden Urheberrechtsgesetzen.<br>Eine Übermittlung, Überlassung oder Weitergabe dieses Inhalts<br>oder Teilen daraus an Dritte bedarf der vorherigen schriftlichen<br>Zustimmung von ekey biometric systems GmbH.<br>Original-Dokumentation.                                                                                                    |
| Zielgruppe                               | Diese Anleitung richtet sich an Personen, die den MSL-Finger-<br>scanner in Betrieb nehmen und warten, sowie Nutzer anlegen<br>und Nutzer in der Bedienung unterweisen.                                                                                                    |

#### Symbole

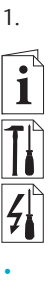

Verweise auf Abschnitte dieser Anleitung

Schritt-für-Schritt-Handlungsanweisungen

Verweise auf die Montageanleitung

Verweise auf den Verkabelungsplan

Auflistungen ohne festgelegte Reihenfolge, 1. Ebene

Anzeigewert

rt Anzeigewerte

MSL FS IN BT RFID Produktnamen

MENÜPUNKT Menüpunkte

Abkürzungen und Begriffe

| BT   | Bluetooth                      |
|------|--------------------------------|
| FAR  | False Acceptance Rate          |
| FRR  | False Rejection Rate           |
| FS   | Fingerscanner                  |
| IN   | integra                        |
| RFID | Radio-Frequency-Identification |

## Sicherheitshinweise

| Bestimmungsgemässer        |
|----------------------------|
| Gebrauch und Einsatzgebiet |

Dieses Produkt ist ein Zutrittssystem mit biometrischem Identifikationsmerkmal (Fingerscan). Das biometrische Zutrittssystem erfasst die Merkmale (Minutien) der Fingerlinien, vergleicht sie mit den aus dem Referenz-Fingerbild gespeicherten biometrischen Informationen und löst bei Übereinstimmung eine der drei eingebauten Funktionen ("Öffnen", "Dauer geöffnet" oder "Dauer geschlossen") aus. Dieses Produkt erlaubt auch die Identifikation des Nutzers und das Auslösen einer der drei eingebauten Funktionen mittels eines RFID-Transponders.

#### Produkthaftung und Haftungsbeschränkung

In den folgenden Fällen können der sichere Betrieb und die Funktion des Fingerscanners beeinträchtigt sein. Die Haftung aufgrund von Fehlfunktionen geht in diesem Fall auf den Betreiber/Nutzer über:

- Der Fingerscanner wird nicht entsprechend der Anleitungen installiert, benutzt, gewartet und gereinigt;
- Der Fingerscanner wird ausserhalb des bestimmungsgemässen Gebrauches eingesetzt;
- An dem Fingerscanner werden vom Betreiber unautorisierte Modifikationen vorgenommen.
- **A** GEFAHR Sicherheitshinweis: Bezeichnet eine unmittelbar drohende Gefahr, die zum Tod oder schwersten Verletzungen führt.
- ACHTUNG Hinweis: Bezeichnet einen möglichen Sachschaden infolge dessen keine Personenschäden auftreten können.
  - HINWEIS Hinweis: Bezeichnet weiterführende Informationen und nützliche Hinweise.

▲ GEFAHR Lebensgefahr durch Strom: Der MSL-Fingerscanner ist mit Schutzkleinspannung zu betreiben. Versorgen Sie ihn ausschliesslich mit einem Netzteil der Schutzklasse 2 lt. VDE 0140-1. Bei Missachtung besteht Lebensge fahr durch elektrischen Schlag. Nur Elektrofachkräfte dürfen den elektrischen Anschluss durchführen!

Klassifizierung der Hinweise

# Einführung

Systemübersicht

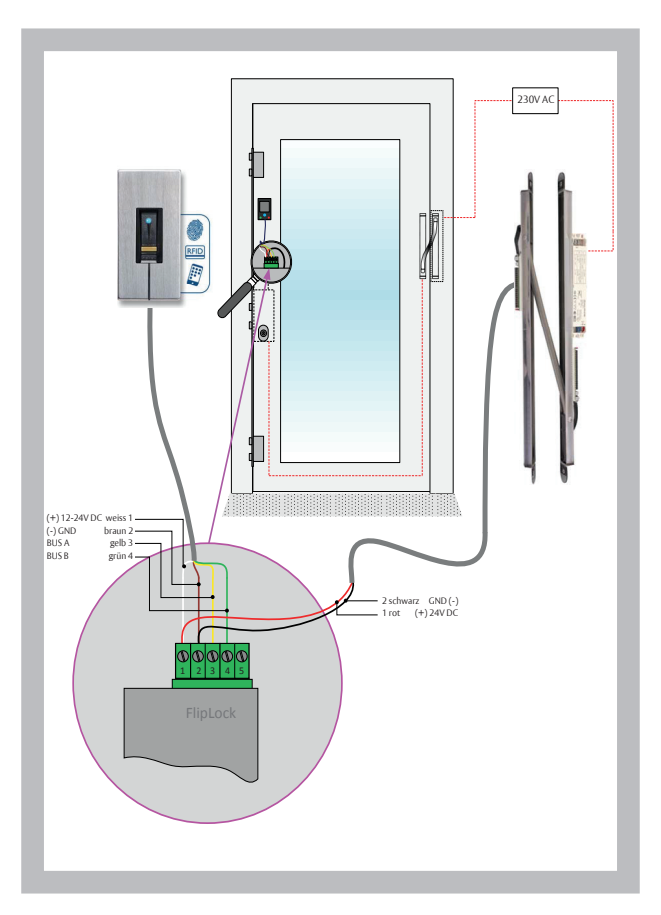

Anschlussklemmstecker FlipLock Motorschloss

| = 1            | weiss   | (+) 12-24V DC |
|----------------|---------|---------------|
| <b>—</b> 2     | braun   | (-) GND       |
| <del>-</del> 3 | gelb    | BUS A         |
| <b>—</b> 4     | grün    | BUS B         |
| <b>—</b> 2     | schwarz | (-) GND       |
| <b>—</b> 1     | rot     | (+) 24V DC    |
|                |         |               |

Abb. 1: Anschlussschema MSL FlipLock drive Motorschloss, mit MSL OEM ekey Fingerscanner und MSL Kabelübergang mit integriertem Netzteil zur Stromversorgung 24V DC. Systemübersicht

Anschlussklemmstecker FlipLock Motorschloss

| = 1            | weiss   | (+) 12-24V DC |
|----------------|---------|---------------|
| <b>—</b> 2     | braun   | (-) GND       |
| <mark> </mark> | gelb    | BUS A         |
| <b>—</b> 4     | grün    | BUS B         |
| <b>—</b> 2     | schwarz | (-) GND       |
| <b>—</b> 1     | rot     | (+) 12-24V DC |

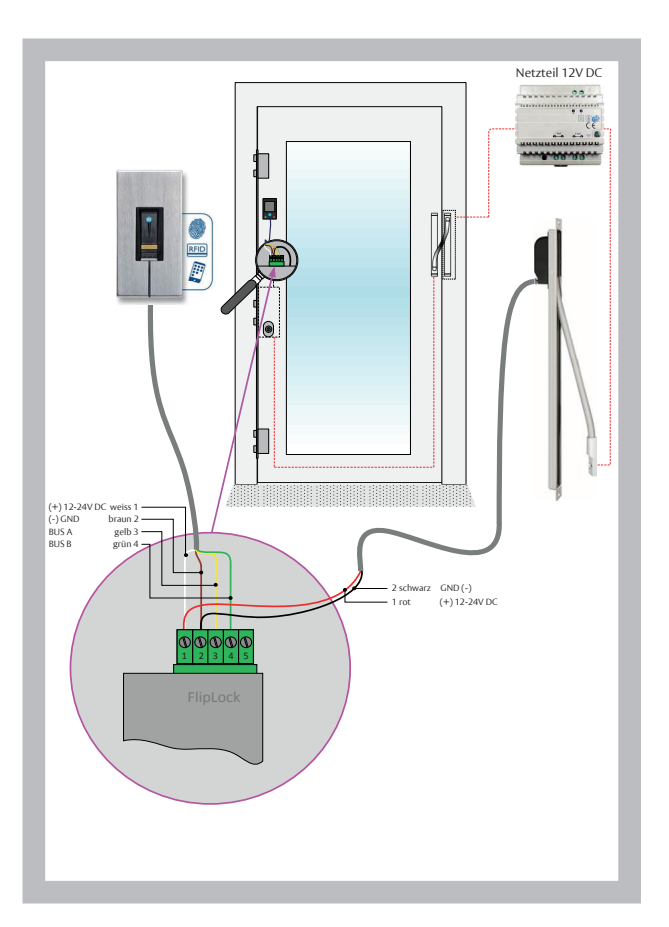

Abb. 2: Anschlussschema MSL FlipLock drive Motorschloss, mit MSL OEM ekey Fingerscanner und MSL Kabelübergang mit externem Netzteil zur Stromversorgung 12- 24V DC.

#### Anschluss ekey Kabel auf Motorschloss

ekey:

| _              |       |               |
|----------------|-------|---------------|
| = 1            | weiss | (+) 12-24V DC |
| - 2            | braun | (-) GND       |
| <del>-</del> 3 | gelb  | BUS A         |
| <b>—</b> 4     | grün  | BUS B         |
|                |       |               |

#### Schloss:

| <b>—</b> 1     | rot     | (+) 12-24V DC |
|----------------|---------|---------------|
| <b>—</b> 2     | schwarz | (-) GND       |
| <del>-</del> 3 | gelb    | BUS A         |
| <b>—</b> 4     | grün    | BUS B         |

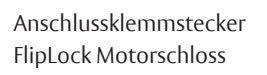

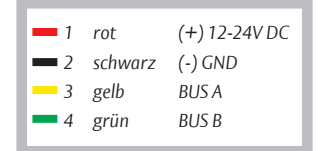

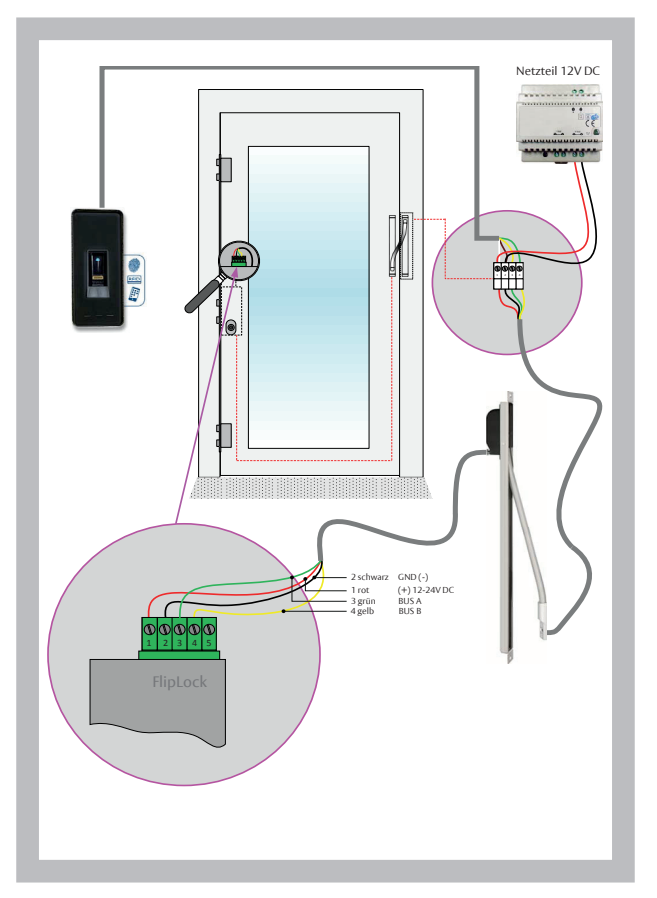

Abb. 3: Anschlussschema MSL FlipLock drive Motorschloss, mit MSL OEM ekey Fingerscanner extern und MSL Kabel übergang mit externem Netzteil zur Stromversorgung 12- 24V DC. Systemübersicht

#### Anschlussklemmstecker Auswertesteuerung mit ekey

| 42 weiss   | (+) 12-24V DC |
|------------|---------------|
| 💻 43 braun | (-) GND       |
| — 44 gelb  | BUS A         |
| 💻 45 grün  | BUS B         |

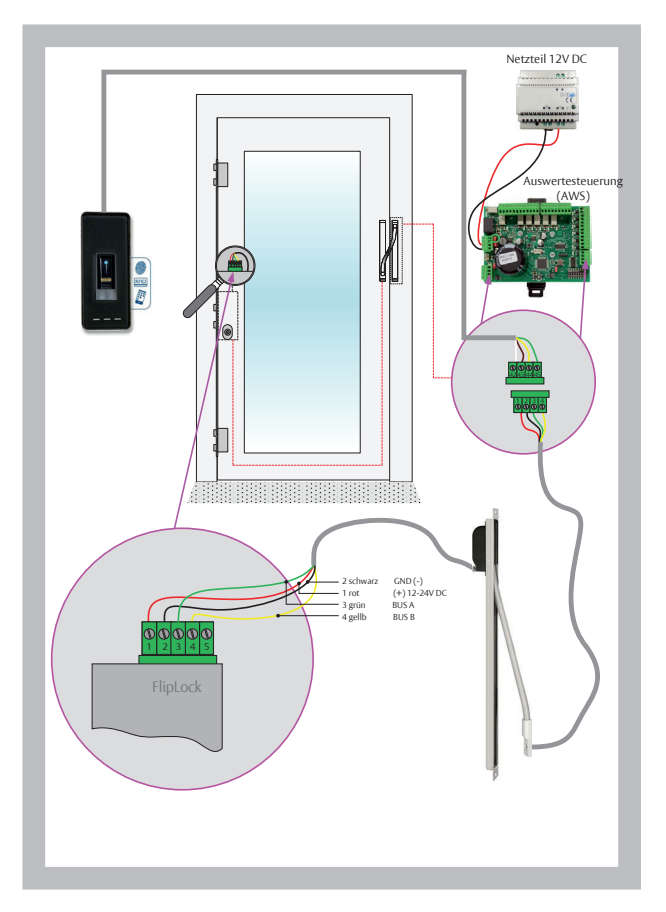

Abb. 4: Anschlussschema MSL FlipLock access / e-access Motorschloss, mit MSL OEM ekey Fingerscanner und MSL Auswertesteuerung (AWS) mit externem Netzteil zur Stromversorgung 12- 24V DC.

Anschlussklemmstecker FlipLock Motorschloss an Auswertesteuerung

| <b>—</b> 1     | rot     | (+) 12-24V DC |
|----------------|---------|---------------|
| <b>—</b> 2     | schwarz | (-) GND       |
| <del>-</del> 3 | gelb    | BUS A         |
| <b>—</b> 4     | grün    | BUS B         |

**Funktion des** Fingerscanners **MSL FS IN BT RFID** 

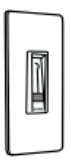

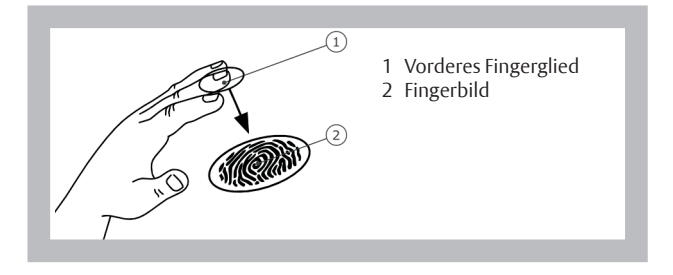

Der Fingerscanner erfasst das Fingerbild durch einen Zeilensensor und wertet es aus. Er vergleicht das Ergebnis mit den aus dem Referenz-Fingerbild gespeicherten biometrischen Informationen und löst bei Übereinstimmung die ausgewählte Funktion aus. Der Fingerscanner arbeitet nur korrekt und zuverlässig mit den Papillarrillen des vorderen Fingergliedes. Ziehen Sie den Finger ruhig, gleichmässig und in der richtigen Position über den Sensor.

Zusätzlich kann der Fingerscanner RFID-Transponder erfassen und identifizieren.

| Bedienelement | Funktion                                                                                                    |
|---------------|----------------------------------------------------------------------------------------------------|
| Fingerführung | Finger einspeichern durch "Finger ziehen", eine gleichmäs-<br>sige Bewegung des Fingers nach unten über den Sensor.<br>Identifikation durch "RFID-Transponder vorhal-<br>ten", das Vorhalten eines RFID-Transponders<br>über die Fingerführung des Fingerscanners. |
| Sensor        | Fingerscanner programmieren durch "Finger Touch", eine<br>kurze, schnelle Berührung des Sensors mit dem Finger.                                                                                                    |

#### Fingerführung und Sensor

Bedienelemente des Fingerscanners

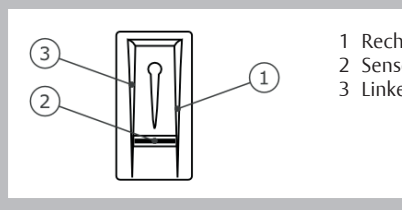

- 1 Rechte Führungskante
- 2 Sensor
- 3 Linke Führungskante

Richtige Bedienung des Fingerscanners

"Finger ziehen":

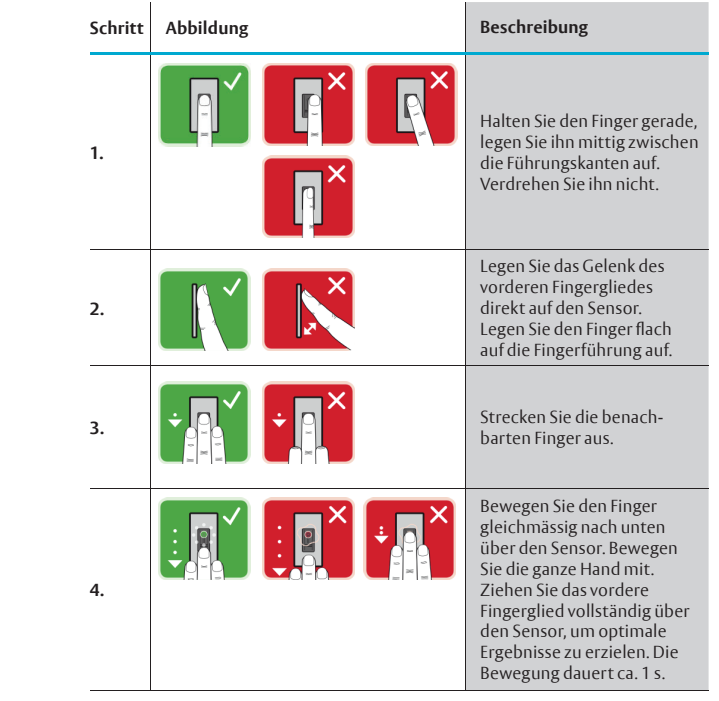

Fehlbedienungen schränken die Funktion des Fingerscanners ein.

#### Allgemeine Tipps für eine gute Qualität des Fingerbildes:

- Zeige-, Mittel- und Ringfinger funktionieren am besten. Daumen und kleiner Finger liefern schlecht auswertbare Fingerbilder.
- Bei oft feuchten Fingern speichern Sie diese im feuchten Zustand ein.
- Kinderfinger funktionieren ab ca. 5 Jahren.

#### "Finger Touch":

 Schritt
 Abbildung
 Beschreibung

 1.
 Image: Image: Image

# "RFID-Transponder vorhalten":

| Schritt | Abbildung | Beschreibung                                                                                                    |
|---------|-----------|----------------------------------------------------------------------------------------------------|
| 1.      |           | Platzieren Sie die Fläche<br>des RFID-Transponders in<br>einem Abstand von 1-5 cm<br>parallel zur Fingerführung<br>des Fingerscanners |

#### Optische Signale am Fingerscanners

#### Es gibt 2 Arten von LEDs:

- · Status-LED für den Betriebsstatus;
- Funktions-LED für die Funktion des Gesamtsystems.

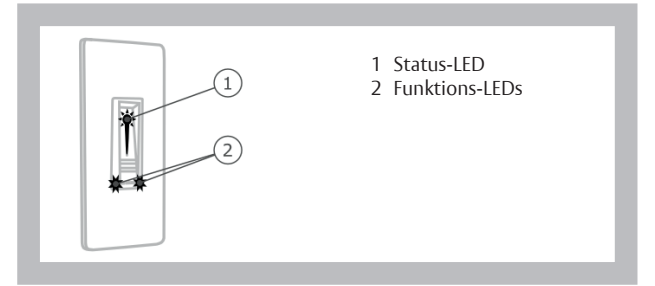

# Technische Daten

| Bezeichnung             | Einheit          | Werte                                                                          |
|-------------------------|------------------|--------------------------------------------------------------------------------|
| Versorgungsspannung     | VDC              | 8-24                                                                           |
| Leistung                | w                | Minimal<br>(Heizung ausgeschaltet): 1<br>Maximal<br>(Heizung eingeschaltet): 4 |
| Betriebstemperatur      | °C               | -25 bis +70                                                                    |
| c · · ·                 | Finger           | 99                                                                             |
| Speicner                | RFID-Transponder | 99                                                                             |
|                         | FAR              | 1:10.000.000                                                                   |
| Sicherheit              | FRR              | 1:100                                                                          |
| Schutzart               | IP               | 54 (frontseitig)                                                               |
| Typische Matching-Dauer | 5                | 1-2                                                                            |
| RFID-Reichweite         | mm               | 30                                                                             |
| RFID-Standard           | -                | ISO14443A                                                                      |
| RFID-Transpondertype    | -                | MIFARE Desfire EV1 mit<br>mindestens 1 kbyte Speicher                          |

# Installation und Inbetriebnahme

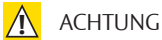

4

#### Sachschäden bei falscher Montage und Verkabelung:

Der Fingerscanner wird mit elektrischem Strom betrieben. Bei falscher Montage und Verkabelung kann der Fingerscanner zerstört werden! Montieren und verkabeln Sie den Fingerscanner richtig, bevor Sie ihn mit Strom versorgen!

Montieren Sie den Fingerscanner laut mitgelieferter Montageanleitung.

Verkabeln Sie den Fingerscanner laut mitgeliefertem Verkabelungsplan.

| Schritt | Handlung                                                                              | Anzeige                   |
|---------|---------------------------------------------------------------------------------------|---------------------------|
| 1.      | Stellen Sie den Montagezustand<br>der Geräte sicher. Schliessen<br>Sie die Abdeckung. | -                         |
| 2.      | Verbinden Sie das Netzteil<br>mit der Netzspannung.                                   | -                         |
| 3.      | Keine Handlung notwendig.                                                             | Status-LED<br>blinkt blau |

#### Testmodus ausführen

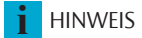

Sie können die Verkabelung mit Hilfe des Testmodus überprüfen.

**Bedingung für den Test:** Der Test kann nur erfolgen, wenn noch keine Adminfinger eingespeichert sind bzw. noch kein mobiles Gerät gekoppelt ist.

Verbinden Sie die Netzspannung und führen Sie innerhalb der nächsten 10 Minuten den Test durch. Sind die 10 Minuten abgelaufen, ist dieser Test erst nach erneutem Anlegen von Netzspannung möglich.

| Schritt | Handlung | Beschreibung                                                                     | Anzeige                                                     |
|---------|----------|----------------------------------------------------------------------------------|-------------------------------------------------------------|
| 1.      |          | Legen Sie einen Finger auf<br>den Sensor und belassen<br>Sie ihn länger als 3 s. | Status-LED<br>blinkt blau                                   |
| 2.      |          | Nehmen Sie den Finger<br>innerhalb der nächsten<br>2 s vom Sensor ab.            | Status-LED leuchtet<br>grün. Funktions-LEDs<br>blinken grün |

Das MSL Motorschloss FlipLock fährt die Riegel ein und aus.

| <b>I</b> HINWEIS | <b>Finger maximal 5 s am Sensor:</b> Sie dürfen Ihren Finger insgesamt<br>maximal 5 s am Sensor auflegen. Wenn Sie den Finger länger am<br>Sensor lassen, dann fährt das MSL Motorschloss FlipLock die Riegel<br>nicht mehr ein und aus.                                                                          |
|------------------|----------------------------------------------------------------------------------------------------|
| Bedienkonzept    | <ul> <li>Zwei unterschiedliche Bedienkonzepte stehen zur Verfügung:</li> <li>Adminfinger – Administration des Fingerscanners mittels<br/>Adminfinger;</li> <li>open biometric-App – Administration des Fingerscanners<br/>mittels mobilen Gerätes.</li> <li>Blättern Sie zum Bedienkonzept Ihrer Wahl.</li> </ul> |
| i                | Siehe "Herstellung des Normalbetriebes und Anwendung des<br>Fingerscanners mit Adminfinger", Seite 25.                                                                                                    |
| i                | Siehe "Herstellung des Normalbetriebes und Anwendung des<br>Fingerscanners mit App", Seite 17.                                                                                                    |

# Herstellung des Normalbetriebes und Anwendung des Fingerscanners mit App

| Bedienkonzept                                                                                                    | Sie müssen die Geräte in Betrieb genommen haben, bevor Sie<br>mit der Administration Ihres Fingerscanners starten.            |                                                                                             |                                                                                                    |                                                                                                    |
|----------------------------------------------------------------------------------------------------|----------------------------------------------------------------------------------------------------|---------------------------------------------------------------------------------------------|----------------------------------------------------------------------------------------------------|----------------------------------------------------------------------------------------------------|
| i                                                                                                    | Siehe "I                                                                                                    | Installation                                                                                | und Inbetriebnahme",                                                                                              | Seite 15.                                                                                            |
|                                                                                                    | Der Fing<br>Gerät. I<br>Fingers<br>App aus<br>geschlo                                                                         | gerscanner<br>Die <b>open bio</b><br>canners. Zu<br>sgelöst wer<br>ossen".                  | ist bereit für die Koppe<br>o <b>metric-App</b> dient der P<br>sätzlich können drei Fu<br>den: "Öffnen", "Dauer g | lung mit dem mobilen<br>rogrammierung des<br>nktionen mittels der<br>geöffnet" und "Dauer            |
| App herunterladen                                                                                                    | Die App<br>Sie die<br>herunte                                                                                                 | o ist für App<br>open biome<br>er. Geben Si<br>Download on<br><b>App Sto</b>                | le iOS und Google And<br>t <b>tric-App</b> vom App Store<br>e dazu den Suchbegriff<br>the<br><b>re</b>            | roid erhältlich. Laden<br>e oder Google Play<br><b>open biometric</b> ein.<br>Etit on<br>Google Play |
| Erstmalige Koppelung eines<br>mobilen Gerätes durchführen                                                                                                    | Für die Koppelung benötigen Sie Sicherheitscodes. Der werksei-<br>tige Adminkoppelungscode oder App-Sicherheitscode ist 9999. |                                                                                             |                                                                                                    |                                                                                                    |
| HINWEIS Adminkoppelungscode ändern: Sie müssen den Adminkopp<br>lungscode aus Sicherheitsgründen bei der ersten Koppelung a<br>Fingerscanners auf einen 6-stelligen Adminkoppelungscode ä<br>Merken Sie sich diesen, da dieser zum Koppeln von weiteren n<br>Geräten benötigt wird. |                                                                                                    | n den Adminkoppe-<br>sten Koppelung des<br>oppelungscode ändern.<br>In von weiteren mobilen |                                                                                                    |                                                                                                    |
|                                                                                                    | Schritt                                                                                                    | Handlung                                                                                    | Beschreibung                                                                                                    | Anzeige                                                                                              |
|                                                                                                    | 1.                                                                                                    | open                                                                                        | Starten Sie die <b>open</b><br>biometric-App                                                                      | -                                                                                                    |
|                                                                                                    | 2.                                                                                                    | Laut An-<br>weisungen                                                                       | Koppeln Sie das mobile Gerät<br>mit dem Fingerscanner und<br>verwenden Sie den werkseitigen                       | Status-LED leuchtet<br>blau. Funktions-LED<br>links leuchtet orange                                  |

am Display

links leuchtet orange.

Die Koppelung zwischen Fingerscanner und mobilem Gerät wurde durchgeführt. Der Fingerscanner befindet sich im

Adminkoppelungscode 9999.

| Erstmalige Koppelung eines<br>mobilen Gerätes durchführen | Normalbetrieb. Sie können nun mit der Programmierung und<br>Verwaltung des Fingerscanners anfangen.                                                                                                    |                                                                                                    |  |
|-----------------------------------------------------------|----------------------------------------------------------------------------------------------------|----------------------------------------------------------------------------------------------------|--|
| <b>HINWEIS</b>                                            | Administration des Fingerscanners mit der open biometric-App:<br>Zur Administration Ihres Fingerscanners ist nun lediglich die intuiti-<br>ve <b>open biometric-App</b> notwendig. Tippen Sie auf die gewünschten<br>Funktionen in der App und folgen Sie den Anweisungen am Display. |                                                                                                    |  |
| Bluetooth deaktivieren                                    | Sie können die Bluetooth-Funktionalität deaktivieren (Werk-<br>seinstellung: aktiv).                                                                                                    |                                                                                                    |  |
|                                                           | Schritt                                                                                                    | Handlungsanweisung                                                                                             |  |
|                                                           | 1.                                                                                                    | Starten Sie die <b>open biometric-App</b> .                                                                    |  |
|                                                           | 2.                                                                                                    | Wählen Sie ADMINISTRATION aus.                                                                                 |  |
|                                                           | 3.                                                                                                    | Wählen Sie SYSTEMSTATUS aus.                                                                                   |  |
|                                                           | 4.                                                                                                    | Aktivieren Sie unter BLUETOOTH-EINSTELLUNGEN BT auf<br>Fingerscanner nach 15 Minuten Inaktivität deaktivieren. |  |
|                                                           | <ul> <li>Mit dieser Einstellung wird Bluetooth am Fingerscanner nach 1</li> <li>Minuten in einem der folgenden Fällen deaktiviert:</li> <li>Kein mobiles Gerät wurde verbunden;</li> <li>Kein Finger wurde eingespeichert.</li> </ul>                                                 |                                                                                                    |  |
| 1                                                         | Siehe "Herstellung des Normalbetriebes und Anwendung des<br>Fingerscanners mit Adminfinger", Seite 25.                                                                                                    |                                                                                                    |  |

#### Weitere mobile Geräte koppeln

Sie können weitere mobile Geräte mit dem selbstgewählten 6-stelligen Admin- bzw. Benutzerkoppelungscode mit dem Fingerscanner koppeln.

| Schritt | Handlung                            | Beschreibung                                                                                                    | Anzeige                                                              |
|---------|-------------------------------------|----------------------------------------------------------------------------------------------------|----------------------------------------------------------------------|
| 1.      | open                                | Starten Sie die <b>open</b><br>biometric-App                                                                                                    | -                                                                    |
| 2.      | Laut An-<br>weisungen<br>am Display | Koppeln Sie das mobile Gerät<br>mit dem Fingerscanner und<br>verwenden Sie den selbstge-<br>wählten 6-stellgen Admin- bzw.<br>Benutzerkoppelungscode | Status-LED leuchtet<br>blau. Funktions-LED<br>links leuchtet orange. |

Die Koppelung zwischen Fingerscanner und mobilem Gerät wurde durchgeführt. Sie können nun mit der Programmierung und Verwaltung des Fingerscanners via open biometric-App beginnen.

Die open biometric-App ermöglicht das Verwalten von meh-**Mehrere Fingerscanner** reren Fingerscannern. Um zwischen zwei Fingerscannern zu wechseln, müssen Sie die Koppelung zwischen Fingerscanner und mobilem Gerät zurücksetzen.

HINWEIS

verwalten

Nutzerbilder werden gelöscht: Beim Zurücksetzen der Koppelung werden die gespeicherten Nutzerbilder gelöscht. Die Nutzernamen und Berechtigungen bleiben am Fingerscanner gespeichert.

| Schritt | Handlungsanweisung                             |
|---------|------------------------------------------------|
| 1.      | Starten Sie die <b>open biometric-App</b> .    |
| 2.      | Wählen Sie ADMINISTRATION aus.                 |
| 3.      | Wählen Sie KOPPELUNG ZURÜCKSETZEN aus.         |
| 4.      | Bestätigen Sie das Zurücksetzen mit FORTFAHREN |

Die Koppelung zwischen Fingerscanner und mobilem Gerät wurde zurückgesetzt. Sie können nun einen anderen Fingerscanner koppeln.

# Benutzerkoppelungscode einspeichern

Sie können einen Benutzerkoppelungscode einspeichern. Sie können diesen Benutzerkoppelungscode an einer Person Ihrer Wahl weitergeben. Diese ausgewählte Person kann mit diesem Benutzerkoppelungscode mit ihrem mobilen Gerät folgende Aktionen durchführen:

- Eine der drei Funktionen auslösen: ("Öffnen", "Dauer geöffnet" oder "Dauer geschlossen");
- Den App-Sicherheitscode aktivieren oder deaktivieren;
- Den App-Sicherheitscode ändern;

.

• Die Koppelung zwischen dem Fingerscanner und ihrem mobilen Gerät zurücksetzen.

| Schritt | Handlungsanweisung                                                                |
|---------|-----------------------------------------------------------------------------------|
| 1.      | Starten Sie die <b>open biometric-App</b> .                                       |
| 2.      | Wählen Sie ADMINISTRATION aus.                                                    |
| 3.      | Wählen Sie SICHERHEITSCODES ÄNDERN aus                                            |
| 4.      | Geben Sie den gewünschten Benutzerkoppe-<br>lungscode im entsprechenden Feld ein. |
| 5.      | Bestätigen Sie die Eingaben mit Ändern.                                           |

Der Benutzerkoppelungscode wurde eingespeichert.

#### App-Sicherheitscode zurücksetzen

Sie können die Koppelung zwischen Fingerscanner und mobilem Gerät über die App zurücksetzen, wenn Sie den App-Sicherheitscode vergessen haben. Auch der App-Sicherheitscode wird beim Zurücksetzen auf den werkseitigen Wert 9999 zurückgesetzt.

| Schritt | Handlungsanweisung                                 |
|---------|----------------------------------------------------|
| 1.      | Starten Sie die <b>open biometric-App</b> .        |
| 2.      | Tippen Sie einen falschen App-Sicherheitscode ein. |
| 3.      | Bestätigen Sie die Eingabe mit weiter.             |
| 4.      | Wählen Sie KOPPELUNG ZURÜCKSETZEN aus.             |
| 5.      | Bestätigen Sie das Zurücksetzen mit Fortfahren.    |

| zurücksetzen<br>1                                         | wurde zurückgesetzt und der App-Sicherheitscode auf 999<br>gesetzt. Sie können nun den Fingerscanner wieder koppeln<br>Siehe "Weitere mobile Geräte koppeln", Seite 19.                                                                                                    |                                                                                                    |  |
|-----------------------------------------------------------|----------------------------------------------------------------------------------------------------|----------------------------------------------------------------------------------------------------|--|
| Fingerscanner vor Verlust des<br>mobilen Gerätes schützen | Wenn S<br>eines z<br>pelung<br>koppel<br>verlore                                                                                                    | Sie Ihr mobiles Gerät verloren haben, können Sie mit Hilfe<br>weiten mobilen Gerätes den Admin- bzw. Benutzerkop-<br>scode ändern. Durch den neuen Admin- bzw. Benutzer-<br>ungscode unterbinden Sie den Verbindungsaufbau des<br>nen mobilen Gerätes. |  |
|                                                           | Schritt                                                                                                    | Handlungsanweisung                                                                                                    |  |
|                                                           | 1.                                                                                                    | Starten Sie die <b>open biometric-App</b> am zweiten mobilen Gerät.                                                                                                    |  |
|                                                           | 2.                                                                                                    | Koppeln Sie das zweite mobile Gerät mit dem Fingerscanner.                                                                                                    |  |
|                                                           | 3.                                                                                                    | Wählen Sie ADMINISTRATION aus.                                                                                                    |  |
|                                                           | 4.                                                                                                    | Wählen Sie SICHERHEITSCODES ÄNDERN aus.                                                                                                    |  |
|                                                           | 5.                                                                                                    | Geben Sie einen neuen 6-stelligen Admin-<br>bzw. Benutzerkoppelungscode ein.                                                                                                    |  |
|                                                           | 6.                                                                                                    | Bestätigen Sie die Eingabe mit Ändern.                                                                                                    |  |
|                                                           | Der Ad<br>ner wu<br>keine V<br>Fingers<br>Person                                                                                                    | min- bzw. Benutzerkoppelungscode im Fingerscan-<br>rde geändert. Das verlorene mobile Gerät kann nun<br>/erbindung mehr mit dem Fingerscanner aufbauen. Ihr<br>scanner ist wieder sicher vor Zugriffen unberechtigter<br>en.                           |  |
| Funktionen auslösen                                       | Der Hauptanwendungszweck des Produktes ist, eine der drei<br>eingebauten Funktionen auszulösen: "Öffnen", "Dauer geöffnet"<br>oder "Dauer geschlossen".<br>Die "Dauer geschlossen"-Funktion sperrt den Fingerscanner: De<br>Fingerscanner erkennt einen eingespeicherten Finger, löst aber<br>keine Funktion aus.<br>Das Auslösen der Funktionen kann mit dem Fingerscanner oder<br>einem RFID-Transponder erfolgen. Der Fingerscanner befindet<br>sich im Normalbetrieb. |                                                                                                    |  |

Die Koppelung zwischen Fingerscanner und mobilem Gerät

App-Sicherheitscode

#### Schritt Handlung Beschreibung Anzeige Ziehen Sie einen Status-LED 1. eingespeicherten Finger leuchtet grün. über den Sensor. Status-LED leuchtet rot. Der Finger wurde nicht ... erkannt. Wiederholen . Sie Schritt 1. Funktion Status-LED "Öffnen": Keine Die dem Finger entleuchtet grün. 2. sprechende Funktion Handlung Funktions-LEDs notwendig. wird ausgelöst. blinken grün. Funktion Status-LED "Dauer leuchtet grün. geöffnet": Funktions-LEDs leuchten grün und blinken alle 7 s rot auf. Funktion Status-LED "Dauer geleuchtet rot. schlossen": Funktions-LEDs leuchten rot und blinken alle 7 s grün auf.

#### i HINWEIS

**Aufheben der Funktionen:** Der Nutzer soll den entsprechenden Finger auf den Fingerscanner erneut ziehen, um die "Dauer geöffnet" oder "Dauer geschlossen"-Funktion aufzuheben. Die Funktion "Öffnen" hebt sich automatisch auf. Der Fingerscanner befindet sich wieder im Normalbetrieb, sobald die ausgewählte Funktion aufgehoben wurde.

| Schritt | Handlung                        | Beschreibung                                            | Anzeige |                              |
|---------|---------------------------------|---------------------------------------------------------|---------|------------------------------|
| 3.      | Keine<br>Handlung<br>notwendig. | Der Fingerscanner<br>befindet sich im<br>Normalbetrieb. |         | Status-LED<br>leuchtet blau. |

#### Mit dem Fingerscanner

| Schritt | Handlung                        | Beschreibung                                                                                                    | Anzeige                               |                                                                                                    |
|---------|---------------------------------|----------------------------------------------------------------------------------------------------|---------------------------------------|----------------------------------------------------------------------------------------------------|
| 1.      |                                 | Halten Sie einen<br>eingespeicherten<br>PEID Transponder                                                                                                    |                                       | Status-LED<br>leuchtet grün.<br>Kurzer Ton.                                                         |
|         | CARD                            | vor die Fingerführung<br>des Fingerscanners                                                                                                    |                                       | Status-LED<br>leuchtet rot.<br>Langer Ton                                                           |
|         | CARD                            | Der RFID-Transponder<br>wurde nicht erkannt.<br>Wiederholen Sie<br>Schritt 1 mit einem<br>gültigen RFID-Trans-<br>ponder oder halten<br>Sie den RFID-Trans-<br>ponder länger<br>oder näher vor den<br>Fingerscanner. | -                                     | -                                                                                                   |
| 2.      | Keine<br>Handlung<br>notwendig. | Die dem RFID-Trans-<br>ponder entspre-<br>chende Funktion<br>wird ausgelöst.                                                                                                    | Funktion<br>"Öffnen":                 | Status-LED<br>leuchtet grün.<br>Funktions-LEDs<br>blinken grün.                                     |
|         |                                 |                                                                                                    | Funktion<br>"Dauer<br>geöffnet":      | Status-LED<br>leuchtet grün.<br>Funktions-LEDs<br>leuchten grün<br>und blinken<br>alle 7 s rot auf. |
|         |                                 |                                                                                                    | Funktion<br>"Dauer ge-<br>schlossen": | Status-LED<br>leuchtet rot.<br>Funktions-LEDs<br>leuchten rot<br>und blinken alle<br>7 s grün auf.  |

Mit einem RFID-Transponder

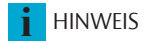

Aufheben der Funktionen: Der Nutzer soll den entsprechenden RFID-Transponder vor die Fingerführung des Fingerscanners erneut halten, um die "Dauer geöffnet" oder "Dauer geschlossen"-Funktion aufzuheben. Die Funktion "Öffnen" hebt sich automatisch auf. Der Fingerscanner befindet sich wieder im Normalbetrieb, sobald die ausgewählte Funktion aufgehoben wurde.

| Mit einem RFID-Transponder | Schritt | Handlung                        | Beschreibung                                            | Anzeige |                              |
|----------------------------|---------|---------------------------------|---------------------------------------------------------|---------|------------------------------|
|                            | 3.      | Keine<br>Handlung<br>notwendig. | Der Fingerscanner<br>befindet sich im<br>Normalbetrieb. |         | Status-LED<br>leuchtet blau. |

#### Funktion auslösen

#### Mit der App

| Schritt | Handlungsanweisung                                                |
|---------|-------------------------------------------------------------------|
| 1.      | Starten Sie die <b>open biometric-App</b> .                       |
| 2.      | Verbinden Sie sich mit dem Fingerscanner                          |
| 3.      | Wählen Sie ZUGÄNGE aus                                            |
| 4.      | Schieben Sie den Schieber der zu auflösenden Funktion nach rechts |
| 5.      | Die Funktion wird ausgelöst.                                      |

**I** HINWEIS

**Aufheben der Funktionen:** Der Nutzer soll den entsprechenden Schieber erneut schieben, um die "Dauer geöffnet"- oder "Dauer geschlossen"-Funktion aufzuheben. Die Funktion "Öffnen" hebt sich automatisch auf. Der Fingerscanner befindet sich wieder im Normalbetrieb, sobald die ausgewählte Funktion aufgehoben wurde

# Herstellung des Normalbetriebes und Anwendung des Fingerscanners mit Adminfinger

Bevor Sie mit der Administration Ihres Fingerscanners starten, muss der Fingerscanner in Betrieb genommen worden sein.

Siehe "Installation und Inbetriebnahme", Seite 15.

Der Fingerscanner ist bereit für das Einspeichern der Adminfinger. Die Adminfinger dienen der Programmierung des Fingerscanners. Die Adminfinger können aber auch, wie die Nutzerfinger, eine der drei eingebauten Funktionen auslösen: "Öffnen", "Dauer geöffnet" oder "Dauer geschlossen".

Sie müssen 4 Adminfinger einspeichern. Wir empfehlen, von 2 verschiedenen Personen jeweils 2 Finger einzuspeichern.

| Schritt | Handlung                                                                                                    | Beschreibung                                                                                                    | Anzeige                                                         |                                                                   |
|---------|----------------------------------------------------------------------------------------------------|----------------------------------------------------------------------------------------------------|-----------------------------------------------------------------|-------------------------------------------------------------------|
| 1.      |                                                                                                    | Führen Sie drei Finger<br>Touches innerhalb von<br>5 s am Sensor durch.<br>Damit steigen Sie in<br>das Adminmenü ein.                                                                                                    |                                                                 | Status-LED<br>leuchtet orange,<br>Funktions-LEDs<br>blinken grün. |
| 2.      |                                                                                                    | Ziehen Sie Adminfin-<br>ger 1 über den Sensor,<br>um ihn einzuspei-<br>chern. Wiederholen<br>Sie diesen Schritt min-                                                                                                    |                                                                 | Status-LED<br>leuchtet grün.<br>Funktions-LEDs<br>leuchten grün.  |
|         |                                                                                                    | destens 2-mal. Zwi-<br>schen jedem einzelnen<br>Fingerziehen leuchtet<br>der Fingerscanner<br>orange, solange das<br>Einspeichern der<br>Finger nicht abge-<br>schlossen ist. Während<br>das Einspeichern der<br>Finger (der erste Finger<br>wurde schon über<br>den Sensor gezogen)<br>diirfen zwischen den |                                                                 | Status-LED und<br>Funktions-LED<br>links leuchten<br>grün.        |
|         |                                                                                                    |                                                                                                    |                                                                 | Status-LED<br>leuchtet rot/<br>Alle LEDs<br>leuchten rot.         |
|         | einzelhen Finger-<br>ziehen maximal 10 s<br>vergehen. Das Einspei-<br>chern des Fingers wird<br>sonst abgebrochen. |                                                                                                    | Status-LED<br>leuchtet grün,<br>Funktions-LEDs<br>leuchten rot. |                                                                   |

#### Adminfinger einspeichern und Normalbetrieb herstellen

i

Adminfinger einspeichern und Normalbetrieb herstellen

| Schritt | Handlung                       | Beschreibung                                                                                                    | Anzeige |                                                                   |
|---------|--------------------------------|----------------------------------------------------------------------------------------------------|---------|-------------------------------------------------------------------|
| 2.      |                                | Die Qualität des<br>Fingerbildes reicht aus.<br>Sie kann aber eventuell<br>durch weiteres Finger-<br>ziehen verbessert wer-<br>den. Wird nach 6 Fin-<br>gerbildern keine sehr<br>gute Qualität erreicht<br>( $\textcircled{\bullet}$ ), wird der Finger<br>auch mit einer guten<br>Qualität akzeptiert. |         |                                                                   |
|         |                                | Adminfinger 1 wurde<br>nicht gespeichert.<br>Ziehen Sie diesen<br>Finger nochmals<br>über den Sensor.                                                                                                    | -       | -                                                                 |
| 3.      | Keine<br>Handlung<br>notwendig | -                                                                                                    |         | Status-LED<br>leuchtet orange,<br>Funktions-LEDs<br>blinken grün. |
| 4.      |                                | Führen Sie Schritte 2<br>und 3 auch mit Admin-<br>finger 2, 3 und 4 aus,<br>um Adminfinger 2, 3<br>und 4 einzuspeichern.                                                                                                    |         | Status-LED und<br>Funktions-LED<br>links leuchten<br>grün.        |

Alle Adminfinger wurden gespeichert. Der Fingerscanner befindet sich im Normalbetrieb.

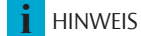

Neustart des Fingerscanners im Adminmodus und bei weniger als 4 gespeicherten Adminfingern: Bei einem Neustart des Fingerscanners, wenn dieser im Adminmodus ist und weniger als 4 Adminfinger vorhanden sind, werden alle bereits gespeicherten Adminfinger gelöscht.

#### Nutzerfinger einspeichern

Der Fingerscanner erlaubt das Einspeichern von maximal 99 Nutzerfingern.

Ein Nutzerfinger ist ein Finger, mit dem eine der drei eingebauten Funktionen ("Öffnen", "Dauer geöffnet" oder "Dauer geschlossen") ausgelöst wird. Wir empfehlen, jeweils 2 Finger einzuspeichern. Der Fingerscanner befindet sich im Normalbetrieb.

| Schritt                    | Handlung                              | Beschreibung                                                                                                    | Anzeige |                                                                                   |
|----------------------------|---------------------------------------|----------------------------------------------------------------------------------------------------|---------|-----------------------------------------------------------------------------------|
| 1.                         |                                       | Führen Sie drei Finger<br>Touches innerhalb von<br>5 s am Sensor durch.<br>Damit steigen Sie in<br>das Adminmenü ein |         | Status-LED<br>leuchtet blau,<br>Funktions-LEDs<br>leuchten ab-<br>wechselnd grün. |
| 2.                         |                                       | Ziehen Sie einen be-<br>liebigen Adminfinger<br>über den Sensor.                                                     |         | Status-LED<br>leuchtet blau,<br>Funktions-LEDs<br>blinken grün.                   |
|                            |                                       |                                                                                                    |         | Status-LED<br>leuchtet rot.                                                       |
|                            |                                       | Adminfinger wurde<br>nicht erkannt.<br>Wiederholen<br>Sie Schritt 1.                                                 |         |                                                                                   |
| 3.                         | (5s)                                  | Warten Sie 5 s ab.<br>Sie befinden sich im<br>Auswahlmodus für die<br>Funktion "Öffnen".                             |         | Status-LED<br>leuchtet blau,<br>Funktions-LEDs<br>blinken orange.                 |
| <b>4.</b><br>Variante<br>a | Nutzerfinger für<br>Funktion "Öffnen" | Führen Sie einen<br>Finger Touch am<br>Sensor innerhalb<br>von 5 s durch.                                            |         | Status-LED<br>leuchtet orange.<br>Funktions-LEDs<br>leuchten orange.              |

Nutzerfinger einspeichern

| Schritt                                 | Handlung                                                     | Beschreibung                                                                                                    | Anzeige |                                                                                                    |
|-----------------------------------------|--------------------------------------------------------------|----------------------------------------------------------------------------------------------------|---------|----------------------------------------------------------------------------------------------------|
| <b>4.</b><br>Variante<br>b<br>Schritt 1 | 55<br>Nutzerfinger<br>für Funktion<br>"Dauer geöffnet"       | Warten Sie weitere 5<br>s ab. Sie befinden sich<br>im Auswahlmodus<br>für die Funktion<br>"Dauer geöffnet".     |         | Status-LED<br>leuchtet blau,<br>Funktions-LEDs<br>blinken rot.                                                       |
| Variante<br>b<br>Schritt 2              | Nutzerfinger<br>für Funktion<br>"Dauer geöffnet"             | Führen Sie einen<br>Finger Touch am<br>Sensor innerhalb der<br>nächsten 5 s durch.                              |         | Status-LED<br>leuchtet orange,<br>Funktions-LEDs<br>leuchten rot.                                                    |
| Variante<br>c<br>Schritt 1              | 55<br>Nutzerfinger<br>für Funktion<br>"Dauer<br>geschlossen" | Warten Sie weitere 10<br>s ab. Sie befinden sich<br>im Auswahlmodus<br>für die Funktion<br>"Dauer geschlossen". |         | Status-LED<br>leuchtet blau,<br>Funktions-LEDs<br>blinken<br>abwechselnd<br>rot und grün.                            |
| Variante<br>c<br>Schritt 2              | Nutzerfinger<br>für Funktion<br>"Dauer<br>geschlossen"       | Führen Sie einen<br>Finger Touch am<br>Sensor innerhalb der<br>nächsten 5 s durch.                              |         | Status-LED<br>leuchtet blau,<br>Linke Funk-<br>tions-LED leuch-<br>tet rot/Rechte<br>Funktions-LED<br>leuchtet grün. |

#### Schritt Handlung Beschreibung Anzeige Ziehen Sie Nutzfinger Status-LED über den Sensor. um leuchtet grün/ 5. ihn einzuspeichern. Alle LEDs Wiederholen Sie leuchten grün diesen Schritt mindestens 2-mal. Zwischen jedem einzelnen Status-LED und Fingerziehen leuchtet Funktions-LED der Fingerscanner links leuchten orange, solange das grün. Einspeichern der Finger nicht abgeschlossen ist. Während Status-LED das Einspeichern der leuchtet rot/ Finger (der erste Finger Alle LEDs wurde schon über leuchten rot. den Sensor gezogen) dürfen zwischen den einzelnen Finger-Status-LED ziehen maximal 10 s leuchtet grün, vergehen. Das Einspei-Funktions-LEDs chern des Fingers wird leuchten rot. sonst abgebrochen. Die Qualität des **Fingerbildes** reicht aus. Sie kann aber eventuell durch weiteres Fingerziehen verbessert werden. Der Nutzerfinger wurde nicht eingespeichert. Wiederholen Sie den Vorgang ab Schritt 1. Nach 10 Fingerziehen wird das Einspeichern der Finger abgebrochen. Keine Status-LED 6. Handlung leuchtet blau. notwendig.

Der Nutzerfinger wurde gespeichert. Der Fingerscanner befindet sich im Normalbetrieb.

#### Nutzerfinger einspeichern

#### RFID-Transponder einspeichern

Der Fingerscanner erlaubt das Einspeichern von maximal 99 RFID-Transpondern.

Ein RFID-Transponder kann eine der drei eingebauten Funktionen auslösen: "Öffnen", "Dauer geöffnet" oder "Dauer geschlossen". Der Fingerscanner befindet sich im Normalbetrieb.

| Schritt                    | Handlung                                             | Beschreibung                                                                                                    | Anzeige |                                                                                   |
|----------------------------|------------------------------------------------------|----------------------------------------------------------------------------------------------------|---------|-----------------------------------------------------------------------------------|
| 1.                         |                                                      | Führen Sie drei Finger<br>Touches innerhalb von<br>5 s am Sensor durch.<br>Damit steigen Sie in<br>das Adminmenü ein |         | Status-LED<br>leuchtet blau,<br>Funktions-LEDs<br>leuchten ab-<br>wechselnd grün. |
| 2.                         |                                                      | Ziehen Sie einen be-<br>liebigen Adminfinger<br>über den Sensor.                                                     |         | Status-LED<br>leuchtet blau,<br>Funktions-LEDs<br>blinken grün.                   |
|                            |                                                      |                                                                                                    |         | Status-LED<br>leuchtet rot.                                                       |
|                            |                                                      | Adminfinger wurde<br>nicht erkannt.<br>Wiederholen<br>Sie Schritt 1.                                                 |         |                                                                                   |
| 3.                         | (5s)                                                 | Warten Sie 5 s ab.<br>Sie befinden sich im<br>Auswahlmodus für die<br>Funktion "Öffnen".                             |         | Status-LED<br>leuchtet blau,<br>Funktions-LEDs<br>blinken orange.                 |
| <b>4.</b><br>Variante<br>a | RFID-Transponder<br>für Funktion<br>"Öffnen"         | Führen Sie einen<br>Finger Touch am<br>Sensor innerhalb<br>von 5 s durch.                                            |         | Status-LED<br>leuchtet<br>orange.<br>Funktions-LEDs<br>leuchten<br>orange.        |
| Variante<br>b<br>Schritt 1 | RFID-Transponder<br>für Funktion<br>"Dauer geöffnet" | Warten Sie weitere<br>5 s ab. Sie befinden<br>sich im Auswahl-mo-<br>dus für die Funktion<br>"Dauer geöffnet".       |         | Status-LED<br>leuchtet blau,<br>Funktions-LEDs<br>blinken rot.                    |

RFID-Transponder einspeichern

| Schritt                                 | Handlung                                                    | Beschreibung                                                                                                    | Anzeige                                                                                                    |
|-----------------------------------------|-------------------------------------------------------------|----------------------------------------------------------------------------------------------------|----------------------------------------------------------------------------------------------------|
| <b>4.</b><br>Variante<br>b<br>Schritt 2 | RFID-Transponder<br>für Funktion<br>"Dauer<br>geöffnet"     | Führen Sie einen<br>Finger Touch am<br>Sensor innerhalb<br>von 5 s durch.                                                                                                    | Status-LED<br>leuchtet orange,<br>Funktions-LEDs<br>leuchten rot.                                                    |
| Variante<br>c<br>Schritt 1              | RFID-Transponder<br>für Funktion "<br>Dauer<br>geschlossen" | Warten Sie weitere<br>10 s ab. Sie befinden<br>sich im Auswahl-<br>modus für die<br>Funktion "Dauer<br>geschlossen".                                                                                                    | Status-LED<br>leuchtet blau,<br>Funktions-LEDs<br>blinken<br>abwechselnd<br>rot und grün.                            |
| Variante<br>c<br>Schritt 2              | RFID-Transponder<br>für Funktion "<br>Dauer<br>geschlossen" | Führen Sie einen<br>Finger Touch am<br>Sensor innerhalb<br>von 5 s durch.                                                                                                    | Status-LED<br>leuchtet blau,<br>Linke Funk-<br>tions-LED leuch-<br>tet rot/Rechte<br>Funktions-LED<br>leuchtet grün. |
| 5.                                      | CARD                                                        | Halten Sie den<br>RFID-Transponder<br>in einem Abstand<br>von 1-5 cm über die<br>Fingerführung des<br>Fingerscanners.                                                                                                    | Alle LEDs<br>leuchten grün.<br>Kurzer Ton.                                                                           |
|                                         | CARD                                                        | Der RFID-Transponder<br>wurde nicht eingespei-<br>chert. Entweder haben<br>Sie den RFID-Trans-<br>ponder zu wenig lang<br>oder nicht nah genug<br>vor den Fingerscanner<br>gehalten oder<br>dieser RFID-Trans-<br>ponder wurde bereits<br>eingespeichert.<br>Wiederholen Sie den<br>Vorgang ab Schritt 1. |                                                                                                    |
| 6.                                      | Keine<br>Handlung<br>notwendig.                             | -                                                                                                    | Status-LED<br>leuchtet blau.                                                                                         |

Der RFID-Transponder wurde gespeichert. Der Fingerscanner befindet sich im Normalbetrieb.

#### Funktionen auslösen

Der Hauptanwendungszweck des Produktes ist, eine der drei eingebauten Funktionen auszulösen: "Öffnen", "Dauer geöffnet" oder "Dauer geschlossen".

Die "Dauer geschlossen"-Funktion sperrt den Fingerscanner: Der Fingerscanner erkennt einen eingespeicherten Finger, löst aber keine Funktion aus.

Das Auslösen der Funktionen kann mit dem Fingerscanner oder einem RFID-Transponder erfolgen. Der Fingerscanner befindet sich im Normalbetrieb.

| Schritt | Handlung                        | Beschreibung                                                     | Anzeige                                                                                                    |
|---------|---------------------------------|------------------------------------------------------------------|----------------------------------------------------------------------------------------------------|
| 1.      |                                 | Ziehen Sie einen<br>eingespeicherten Finger<br>über den Sensor.  | Status-LED leuchtet grün.                                                                                                    |
|         |                                 |                                                                  | Status-LED leuchtet rot.                                                                                                    |
|         |                                 | Der Finger wurde nicht<br>erkannt. Wiederholen<br>Sie Schritt 1. |                                                                                                    |
| 2.      | Keine<br>Handlung<br>notwendig. | Die dem Finger ent-<br>sprechende Funktion<br>wird ausgelöst.    | Funktion<br>"Öffnen": Status-LED<br>leuchtet grün.<br>Funktions-LEDs<br>blinken grün.                                                                   |
|         |                                 |                                                                  | Funktion     Status-LED       "Dauer     leuchtet grün.       geöffnet":     Funktions-LEDs       leuchten grün     und blinken       alle 7 s rot auf. |
|         |                                 |                                                                  | Funktion     Status-LED       "Dauer ge-schlossen":     leuchtet rot.       Funktions-LEDs     leuchten rot       und blinken alle     7 s grün auf.    |

#### Mit dem Fingerscanner

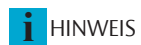

**Aufheben der Funktionen:** Der Nutzer soll den entsprechenden Finger auf den Fingerscanner erneut ziehen, um die "Dauer geöffnet" oder "Dauer geschlossen"-Funktion aufzuheben. Die Funktion "Öffnen" hebt sich automatisch auf. Der Fingerscanner befindet sich wieder im Normalbetrieb, sobald die ausgewählte Funktion aufgehoben wurde.

| Schritt | Handlung                        | Beschreibung                                            | Anzeige |                              |
|---------|---------------------------------|---------------------------------------------------------|---------|------------------------------|
| 3.      | Keine<br>Handlung<br>notwendig. | Der Fingerscanner<br>befindet sich im<br>Normalbetrieb. |         | Status-LED<br>leuchtet blau. |

| ponder | Schritt | Handlung                        | Beschreibung                                                                                                    | Anzeige                               |                                                                                                    |
|--------|---------|---------------------------------|----------------------------------------------------------------------------------------------------|---------------------------------------|----------------------------------------------------------------------------------------------------|
|        | 1.      |                                 | Halten Sie einen<br>eingespeicherten<br>RFID-Transponder                                                                                                    |                                       | Status-LED<br>leuchtet grün.<br>Kurzer Ton.                                                         |
|        |         | CARD                            | des Fingerscanners                                                                                                    |                                       | leuchtet rot.<br>Langer Ton                                                                         |
|        |         | CARD                            | Der RFID-Transponder<br>wurde nicht erkannt.<br>Wiederholen Sie<br>Schritt 1 mit einem<br>gültigen RFID-Trans-<br>ponder oder halten<br>Sie den RFID-Trans-<br>ponder länger<br>oder näher vor den<br>Fingerscanner. | -                                     | -                                                                                                   |
|        | 2.      | Keine<br>Handlung<br>notwendig. | Die dem RFID-Trans-<br>ponder entspre-<br>chende Funktion<br>wird ausgelöst.                                                                                                    | Funktion<br>"Öffnen":                 | Status-LED<br>leuchtet grün.<br>Funktions-LEDs<br>blinken grün.                                     |
|        |         |                                 |                                                                                                    | Funktion<br>"Dauer<br>geöffnet":      | Status-LED<br>leuchtet grün.<br>Funktions-LEDs<br>leuchten grün<br>und blinken<br>alle 7 s rot auf. |
|        |         |                                 |                                                                                                    | Funktion<br>"Dauer ge-<br>schlossen": | Status-LED<br>leuchtet rot.<br>Funktions-LEDs<br>leuchten rot<br>und blinken alle<br>7 s grün auf.  |

#### Mit einem RFID-Transponder

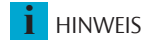

Aufheben der Funktionen: Der Nutzer soll den entsprechenden RFID-Transponder vor die Fingerführung des Fingerscanners erneut halten, um die "Dauer geöffnet" oder "Dauer geschlossen"-Funktion aufzuheben. Die Funktion "Öffnen" hebt sich automatisch auf. Der Fingerscanner befindet sich wieder im Normalbetrieb, sobald die ausgewählte Funktion aufgehoben wurde.

| Schritt | Handlung                        | Beschreibung                                            | Anzeige |                              |
|---------|---------------------------------|---------------------------------------------------------|---------|------------------------------|
| 3.      | Keine<br>Handlung<br>notwendig. | Der Fingerscanner<br>befindet sich im<br>Normalbetrieb. |         | Status-LED<br>leuchtet blau. |

1

1

#### Nutzfinger löschen

Sie können einzelne Finger eines Nutzers nur löschen, wenn die Person noch anwesend ist.

Der Fingerscanner befindet sich im Normalbetrieb.

| Schritt | Handlung | Beschreibung                                                                                                    | Anzeige |                                                                                          |
|---------|----------|----------------------------------------------------------------------------------------------------|---------|------------------------------------------------------------------------------------------|
| 1.      |          | Führen Sie drei Finger<br>Touches innerhalb von<br>5 s am Sensor durch.<br>Damit steigen Sie in<br>das Adminmenü ein |         | Status-LED<br>leuchtet blau,<br>Funktions-LEDs<br>leuchten ab-<br>wechselnd grün.        |
| 2.      |          | Ziehen Sie einen be-<br>liebigen Adminfinger<br>über den Sensor.                                                     |         | Status-LED<br>leuchtet blau,<br>Funktions-LEDs<br>blinken grün.                          |
|         |          |                                                                                                    |         | Status-LED<br>leuchtet rot.                                                              |
|         |          | Adminfinger wurde<br>nicht erkannt.<br>Wiederholen<br>Sie Schritt 1.                                                 |         |                                                                                          |
| 3.      | (5s)     | Warten Sie 5 s ab.<br>Sie befinden sich im<br>Auswahlmodus für die<br>Funktion "Öffnen".                             |         | Status-LED<br>leuchtet blau,<br>Funktions-LEDs<br>blinken orange.                        |
| 4.      | (5s)     | Warten Sie weitere 5<br>s ab. Sie befinden sich<br>im Auswahlmodus<br>für die Funktion<br>"Dauer geöffnet".          |         | Status-LED<br>leuchtet blau,<br>Funktions-LEDs<br>blinken rot.                           |
| 5.      | (5s)     | Warten Sie weitere<br>5 s ab. Sie befinden<br>sich im Auswahl-mo-<br>dus für die Funktion<br>"Dauer geschlossen".    |         | Status-LED<br>leuchtet blau,<br>Funktions-LEDs<br>blinken<br>abwechselnd<br>rot und grün |

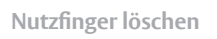

| Schritt | Handlung                        | Beschreibung                                                       | Anzeige |                                                                                       |
|---------|---------------------------------|--------------------------------------------------------------------|---------|---------------------------------------------------------------------------------------|
| 6.      | Couce                           | Führen Sie einen<br>Finger Touch am<br>Sensor durch.               |         | Status-LED<br>leuchtet blau,<br>Funktions-LEDs<br>leuchten links<br>rot, rechts grün. |
| 7.      |                                 | Ziehen Sie den zu<br>löschenden Nutzerfin-<br>ger über den Sensor. |         | Status-LED<br>blinkt rot,<br>Funktions-LEDs<br>leuchten links<br>rot, rechts grün.    |
| 8.      | Keine<br>Handlung<br>notwendig. | -                                                                  |         | Status-LED<br>leuchtet blau.                                                          |

Der Nutzerfinger wurde gelöscht. Der Fingerscanner befindet sich im Normalbetrieb

#### **RFID-Transponder löschen**

Sie können einen einzelnen RFID-Transponder nur löschen, wenn Sie den RFID-Transponder vorliegen haben. Der Fingerscanner befindet sich im Normalbetrieb.

| Schritt | Handlung | Beschreibung                                                                                                    | Anzeige |                                                                                          |
|---------|----------|----------------------------------------------------------------------------------------------------|---------|------------------------------------------------------------------------------------------|
| 1.      |          | Führen Sie drei Finger<br>Touches innerhalb von<br>5 s am Sensor durch.<br>Damit steigen Sie in<br>das Adminmenü ein |         | Status-LED<br>leuchtet blau,<br>Funktions-LEDs<br>leuchten ab-<br>wechselnd grün.        |
| 2.      |          | Ziehen Sie einen be-<br>liebigen Adminfinger<br>über den Sensor.                                                     |         | Status-LED<br>leuchtet blau,<br>Funktions-LEDs<br>blinken grün.                          |
|         |          |                                                                                                    |         | Status-LED<br>leuchtet rot.                                                              |
|         |          | Adminfinger wurde<br>nicht erkannt.<br>Wiederholen<br>Sie Schritt 1.                                                 |         |                                                                                          |
| 3.      | (5s)     | Warten Sie 5 s ab.<br>Sie befinden sich im<br>Auswahlmodus für die<br>Funktion "Öffnen".                             |         | Status-LED<br>leuchtet blau,<br>Funktions-LEDs<br>blinken orange.                        |
| 4.      | (5s)     | Warten Sie weitere 5<br>s ab. Sie befinden sich<br>im Auswahlmodus<br>für die Funktion<br>"Dauer geöffnet".          |         | Status-LED<br>leuchtet blau,<br>Funktions-LEDs<br>blinken rot.                           |
| 5.      | (5s)     | Warten Sie weitere<br>5 sab. Sie befinden<br>sich im Auswahl-mo-<br>dus für die Funktion<br>"Dauer geschlossen".     |         | Status-LED<br>leuchtet blau,<br>Funktions-LEDs<br>blinken<br>abwechselnd<br>rot und grün |

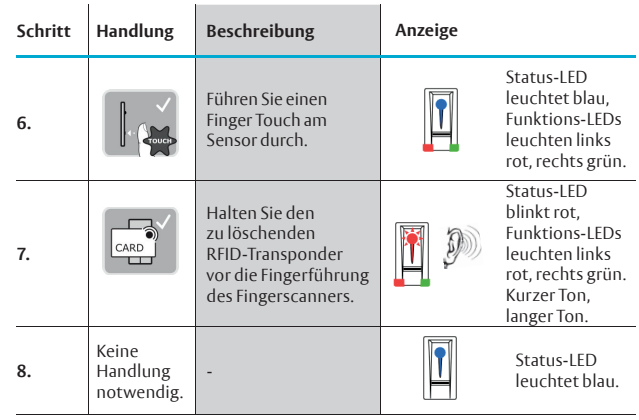

Der RFID-Transponder wurde gelöscht. Der Fingerscanner befindet sich im Normalbetrieb.

#### RFID-Transponder löschen

#### Alle Nutzerfinger und RFID-Transponder löschen

Es werden alle im Fingerscanner gespeicherten Nutzerfinger und RFID-Transponder gelöscht. Die Adminfinger bleiben erhalten.

Der Fingerscanner befindet sich im Normalbetrieb.

| Schritt | Handlung | Beschreibung                                                                                                    | Anzeige                                                                                  |
|---------|----------|----------------------------------------------------------------------------------------------------|------------------------------------------------------------------------------------------|
| 1.      | t Couch  | Führen Sie drei Finger<br>Touches innerhalb von<br>5 s am Sensor durch.<br>Damit steigen Sie in<br>das Adminmenü ein | Status-LED<br>leuchtet blau,<br>Funktions-LEDs<br>leuchten ab-<br>wechselnd grün.        |
| 2.      |          | Ziehen Sie einen be-<br>liebigen Adminfinger<br>über den Sensor.                                                     | Status-LED<br>leuchtet blau,<br>Funktions-LEDs<br>blinken grün.                          |
|         |          |                                                                                                    | Status-LED<br>leuchtet rot.                                                              |
|         |          | Adminfinger wurde<br>nicht erkannt.<br>Wiederholen<br>Sie Schritt 1.                                                 |                                                                                          |
| 3.      | (5s)     | Warten Sie 5 s ab.<br>Sie befinden sich im<br>Auswahlmodus für die<br>Funktion "Öffnen".                             | Status-LED<br>leuchtet blau,<br>Funktions-LED<br>blinken orange                          |
| 4.      | (5s)     | Warten Sie weitere 5<br>s ab. Sie befinden sich<br>im Auswahlmodus<br>für die Funktion<br>"Dauer geöffnet".          | Status-LED<br>leuchtet blau,<br>Funktions-LED<br>blinken rot.                            |
| 5.      | (5s)     | Warten Sie weitere<br>5 s ab. Sie befinden<br>sich im Auswahl-mo-<br>dus für die Funktion<br>"Dauer geschlossen".    | Status-LED<br>leuchtet blau,<br>Funktions-LEDs<br>blinken<br>abwechselnd<br>rot und grün |

Alle Nutzerfinger und RFID-Transponder löschen

| Schritt | Handlung                        | Beschreibung                                                                   | Anzeige |                                                                                       |
|---------|---------------------------------|--------------------------------------------------------------------------------|---------|---------------------------------------------------------------------------------------|
| 6.      |                                 | Führen Sie einen<br>Finger Touch am<br>Sensor durch.                           | T       | Status-LED<br>leuchtet blau,<br>Funktions-LEDs<br>leuchten links<br>rot, rechts grün. |
| 7.      |                                 | Ziehen Sie den<br>gleichen Adminfinger<br>wie in Schritt 2<br>über den Sensor. |         | Status-LED<br>blinkt rot,<br>Funktions-LEDs<br>blinken grün.                          |
| 8.      | Keine<br>Handlung<br>notwendig. | -                                                                              |         | Status-LED<br>leuchtet blau.                                                          |

Alle Nutzfinger und RFID-Transponder wurden gelöscht. Der Fingerscanner befindet sich im Normalbetrieb.

# Fingerscanner auf Werkseinstellung zurücksetzen

Sie können den Fingerscanner auf Werkeinstellung zurücksetzen. Der Fingerscanner wird dabei nicht vom MSL Motorschloss FlipLock abgekoppelt. Sie können das Zurücksetzen entweder über den Fingerscanner oder über die **open biometric-App** auslösen.

Durch das Zurücksetzen auf die Werkseinstellungen werden alle Berechtigungen unwiederbringlich gelöscht und die Einstellungen des Fingerscanners auf die werkseitigen zurückgesetzt. Dadurch ist Ihr Fingerscanner wieder im Auslieferungszustand.

Über den FingerscannerDas Zurücksetzen auf Werkseinstellung wird über den Fin-<br/>gerscanner ausgelöst. Es werden alle Nutzer- und Adminfinger<br/>und alle RFID-Transponder unwiederbringlich gelöscht. Der<br/>Bluetooth-Koppelungscode wird auf 9999 zurückgesetzt.

**Bedingung:** Für das Zurücksetzen über den Fingerscanner müssen mindesten 2 Adminfinger gespeichert sein.

Der Fingerscanner befindet sich im Normalbetrieb.

| Schritt | Handlung | Beschreibung                                                                                                    | Anzeige |                                                                                   |
|---------|----------|----------------------------------------------------------------------------------------------------|---------|-----------------------------------------------------------------------------------|
| 1.      | - Couct  | Führen Sie drei Finger<br>Touches innerhalb von<br>5 s am Sensor durch.<br>Damit steigen Sie in<br>das Adminmenü ein |         | Status-LED<br>leuchtet blau,<br>Funktions-LEDs<br>leuchten ab-<br>wechselnd grün. |
| 2.      |          | Ziehen Sie einen be-<br>liebigen Adminfinger<br>über den Sensor.                                                     |         | Status-LED<br>leuchtet blau,<br>Funktions-LEDs<br>blinken grün.                   |
|         |          |                                                                                                    |         | Status-LED<br>leuchtet rot.                                                       |

HINWEIS

Über den Fingerscanner

| Schritt | Handlung                        | Beschreibung                                                                                                    | Anzeige |                                                                                          |
|---------|---------------------------------|----------------------------------------------------------------------------------------------------|---------|------------------------------------------------------------------------------------------|
|         |                                 | Adminfinger wurde<br>nicht erkannt.<br>Wiederholen<br>Sie Schritt 1.                                              |         |                                                                                          |
| 3.      | 55                              | Warten Sie 5 s ab.<br>Sie befinden sich im<br>Auswahlmodus für die<br>Funktion "Öffnen".                          |         | Status-LED<br>leuchtet blau,<br>Funktions-LEDs<br>blinken orange.                        |
| 4.      | 55                              | Warten Sie weitere 5<br>s ab. Sie befinden sich<br>im Auswahlmodus<br>für die Funktion<br>"Dauer geöffnet".       |         | Status-LED<br>leuchtet blau,<br>Funktions-LEDs<br>blinken rot.                           |
| 5.      | 55                              | Warten Sie weitere<br>5 s ab. Sie befinden<br>sich im Auswahl-mo-<br>dus für die Funktion<br>"Dauer geschlossen". |         | Status-LED<br>leuchtet blau,<br>Funktions-LEDs<br>blinken<br>abwechselnd<br>rot und grün |
| 6.      |                                 | Führen Sie einen<br>Finger Touch am<br>Sensor durch.                                                              |         | Status-LED<br>leuchtet blau,<br>Funktions-LEDs<br>leuchten links<br>rot, rechts grün     |
| 7       | : @                             | Ziehen Sie einen<br>anderen Adminfinger                                                                           |         | Status-LED<br>leuchtet rot.                                                              |
| 1.      |                                 | als in Schritt 2 über<br>den Sensor.                                                                              |         | Status-LED<br>leuchtet grün.                                                             |
| 8.      | Keine<br>Handlung<br>notwendig. | -                                                                                                    |         | Status-LED<br>blinkt blau.                                                               |

Der Fingerscanner wurde auf Werkseinstellung zurückgesetzt. Sie können nun den Fingerscanner wieder in Betrieb nehmen.

Siehe "Herstellung des Normalbetriebes und Anwendung des Fingerscanners mit App", Seite 17.

Siehe "Herstellung des Normalbetriebes und Anwendung des Fingerscanners mit Adminfinger", Seite 25.

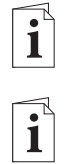

#### Über die App

Das Zurücksetzen auf Werkseinstellung wird über die App ausgelöst. Es werden alle Nutzer- und Adminfinger und alle RFID-Transponder unwiederbringlich gelöscht. Der Bluetooth-Koppelungscode wird auf 9999 zurückgesetzt.

| Schritt | Handlungsanweisung                              |
|---------|-------------------------------------------------|
| 1.      | Starten Sie die <b>open biometric-App</b> .     |
| 2.      | Verbinden Sie sich mit dem Fingerscanner        |
| 3.      | Wählen Sie ADMINISTRATION aus                   |
| 4.      | Wählen Sie SYSTEM ZURÜCKSETZEN aus.             |
| 5.      | Bestätigen Sie das Zurücksetzen mit Fortfahren. |

Der Fingerscanner wurde auf Werkseinstellung zurückgesetzt. Sie können nun den Fingerscanner wieder in Betrieb nehmen.

Siehe "Herstellung des Normalbetriebes und Anwendung des Fingerscanners mit App", Seite 17.

Siehe "Herstellung des Normalbetriebes und Anwendung des Fingerscanners mit Adminfinger", Seite 25.

**Einstellungen in der App:** Manche Einstellungen können nur über die App eingestellt werden.

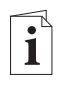

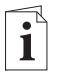

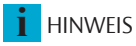

### MSL Motorschloss FlipLock auf Werkseinstellung zurücksetzen

Sie können das MSL Motorschloss FlipLock auf Werkeinstellung zurücksetzen. Das MSL Motorschloss FlipLock wird dabei vom Fingerscanner abgekoppelt. Die erneute Koppelung erfolgt automatisch, wenn Fingerscanner und MSL Motorschloss FlipLock miteinander verkabelt sind. Sie können das Zurücksetzen entweder über einen RFID-Transponder oder über die Anschlussklemmen des MSL Motorschloss FlipLock auslösen. Durch das Zurücksetzen auf die Werkseinstellungen wird auch der Fingerscanner auf Werkseinstellung zurückgesetzt. Alle Berechtigungen werden unwiederbringlich gelöscht und die Einstellungen des Fingerscanners auf die werkseitigen zurückgesetzt. Dadurch ist Ihr Fingerscanner wieder im Auslieferungszustand.

Das Zurücksetzen auf Werkseinstellung des MSL Motorschloss FlipLock ist hauptsächlich beim Tausch des Fingerscanners nützlich.

#### Über einen RFID-Transponder

Das Zurücksetzen auf Werkseinstellung wird über einen RFID-Transponder ausgelöst. Es werden alle Nutzer- und Adminfinger und alle anderen RFID-Transponder unwiederbringlich gelöscht. Das MSL Motorschloss FlipLock befindet sich im Normalbetrieb.

| Schritt | Handlung | Beschreibung                                                                                                    | Anzeige      |                                     |
|---------|----------|----------------------------------------------------------------------------------------------------|--------------|-------------------------------------|
| 1.      | -        | Unterbrechen Sie<br>die Netzspannung.                                                                                                    |              | -                                   |
| 2.      | -        | Verbinden Sie die<br>Netzspannung.                                                                                                    |              | -                                   |
| 3.      | CARD     | Sie haben 10 s Zeit,<br>um einen noch nicht<br>eingespeicherten<br>RFID-Transponder<br>vor die Fingerführung<br>des Fingerscanners<br>zu halten. | <b>a</b> ))  | Langer Ton                          |
| 4.      | CARD     | Halten Sie den<br>RFID-Transponder in-<br>nerhalb der nächsten<br>10 s ein zweites Mal<br>vor die Fingerführung<br>des Fingerscanners.           | <b>a</b> ))) | Langer Ton                          |
| 5.      |          | Ziehen Sie einen belie-<br>bigen Nutzerfinger in-<br>nerhalb der nächsten<br>10 s über den Sensor.                                               |              | Status-LED<br>blinkt 5-mal<br>grün. |

Das MSL Motorschloss FlipLock und der Fingerscanner wurden auf Werkseinstellung zurückgesetzt. Sie können nun den Fingerscanner wieder in Betrieb nehmen.

Siehe "Herstellung des Normalbetriebes und Anwendung des Fingerscanners mit Adminfinger", Seite 25.

Siehe "Herstellung des Normalbetriebes und Anwendung des Fingerscanners mit App", Seite 17.

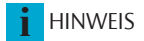

Löschfunktion des RFID-Transponders bleibt erhalten: Die Löschfunktion bleibt dem verwendeten RFID-Transponder erhalten.

Sämtliche Admin- und Nutzerfinger sowie RFID-Transponder werden gelöscht, wenn dieser RFID-Transponder vor die Fingerführung des Fingerscanners gehalten wird.

#### Über die Anschluss-klemmen des MSL Motorschloss FlipLock

Das Zurücksetzen auf Werkseinstellung wird über die Anschlussklemmen des MSL Motorschloss FlipLock ausgelöst. Es werden alle Nutzer- und Adminfinger und alle anderen RFID-Transponder unwiederbringlich gelöscht.

Das MSL Motorschloss FlipLock befindet sich im Normalbetrieb.

1

| Handlungsanweisung                                                                                                    |
|----------------------------------------------------------------------------------------------------|
| Unterbrechen Sie die Netzspannung.                                                                                                    |
| Klemmen Sie den Fingerscanner ab.                                                                                                    |
| Schliessen Sie Klemme 3 und 5 des MSL Motorschloss FlipLock kurz.                                                                                                    |
| Verbinden Sie die Netzspannung, Es müssen mindestens 5 s seit<br>der Unterbrechung der Netzspannung vergangen sein. Das MSL<br>Motorschloss FlipLock fährt die Riegel 2-mal kurz ein und aus. |
| Unterbrechen Sie die Netzspannung.                                                                                                    |
| Trennen Sie die Brücke zwischen Klemme 3 und 5.                                                                                                    |
| Klemmen Sie den gewünschten Fingerscanner an.                                                                                                    |
| Verbinden Sie die Netzspannung.                                                                                                    |
|                                                                                                    |

Das MSL Motorschloss FlipLock und der Fingerscanner wurden auf Werkseinstellung zurückgesetzt. Sie können nun den Fingerscanner wieder in Betrieb nehmen.

Siehe "Herstellung des Normalbetriebes und Anwendung des Fingerscanners mit Adminfinger", Seite 25.

Siehe "Herstellung des Normalbetriebes und Anwendung des Fingerscanners mit App", Seite 17.

46

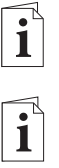

## Software updaten

Wir verbessern unsere Produkte ständig und statten sie mit neuen Funktionen aus. Sie können ein Softwareupdate auf dem Fingerscanner entsprechend durchführen. Nähere Informationen erhalten Sie von Ihrem Fachhändler.

# Fehleranzeigen und -behebung

| Anzeige |                                                                            | Bedeutung                                                                                                    | Abhilfe                                                                                                    |
|---------|----------------------------------------------------------------------------|----------------------------------------------------------------------------------------------------|----------------------------------------------------------------------------------------------------|
|         | Status-LED<br>leuchtet rot.                                                | Der Finger oder der<br>RFID-Transponder<br>wurden nicht erkannt                                                                         | Ziehen Sie den Finger<br>nochmals über den Sensor.<br>Prüfen Sie, ob Ihr RFID-Trans-<br>ponder der gültige ist. |
|         | Status-LED<br>leuchtet rot.                                                | Der Fingerscanner<br>leuchtet sofort rot.<br>Keine Finger oder<br>RFID-Transponder<br>sind gespeichert.                                 | Speichern Sie mindestens<br>einen Finger oder einen<br>RFID-Transponder ein.                                    |
|         | Status-LED<br>blinkt rot/grün                                              | Der Sensor des<br>Fingerscanners ist ver-<br>schmutzt bzw. kaputt.                                                                      | Reinigen Sie den Sensor.                                                                                        |
|         | Status-LED<br>leuchtet<br>blau, linke<br>Funktions-LED<br>blinkt rot/grün. | Der Sensor des<br>Fingerscanners mit<br>RFID-Funktion ist ver-<br>schmutzt bzw. kaputt,<br>aber die RFID-Funktion<br>funktioniert noch. | Reinigen Sie den Sensor.                                                                                        |

Falls diese Abhilfen das Problem nicht lösen, kontaktieren Sie Ihren Händler. Falls der Fingerscanner zu Assa Abloy (Schweiz) AG Schlosstechnik eingeschickt werden muss, achten Sie auf eine sachgemässe Verpackung. Eine unsachgemässe Verpackung kann Gewährleistungsansprüche gefährden.

### Instandhaltung

Der Fingerscanner ist grundsätzlich wartungsfrei. Die Sensorfläche des Fingerscanners ist aufgrund der immer wiederkehrenden Verwendung (Finger ziehen) praktisch selbstreinigend. Falls der Fingerscanner trotzdem verschmutzt, reinigen Sie ihn sanft mit einem feuchten (nicht nassen), nicht kratzenden Tuch. Geeignet sind Wattestäbchen, Mikrofaser- und Brillentücher. Nicht geeignet sind sämtliche baumwollenthaltende Stoffe, Papierhandtücher und Papiertaschentücher, Küchenschwämme, befeuchtete Geschirrtücher und Küchenrollen. Verwenden Sie reines Wasser ohne Reinigungsmittelzusätze.

### Entsorgung

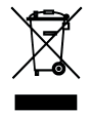

Gem. Richtlinie 2002/96/EG des Europäischen Parlaments und des Rates vom 27. Januar 2003 über das Inverkehrbringen, die Rücknahme und die umweltfreundliche Entsorgung von Elektround Elektronikgeräte (WEEE) sind nach dem 13.08.2005 gelieferten Elektro- und Elektronik-Altgeräte der Wiederverwertung zuzuführen. Sie dürfen nicht im Hausmüll entsorgt werden. Da die Entsorgungsvorschriften innerhalb der EU von Land zu Land unterschiedlich sein können, sprechen Sie Ihren Fachhändler im Bedarfsfall an.

### Über ASSA ABLOY

# ASSA ABLOY

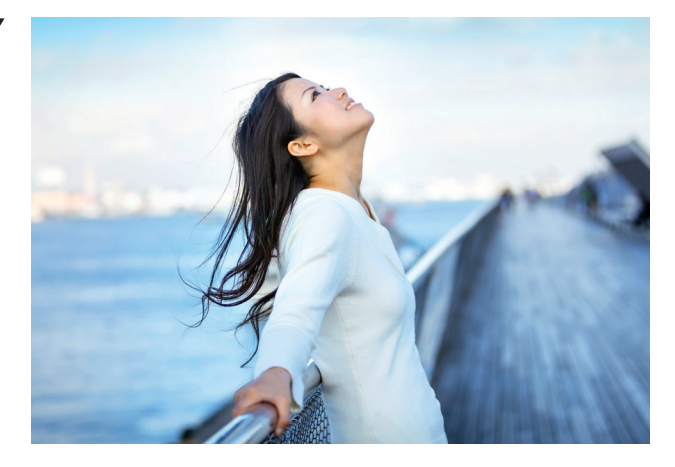

Die ASSA ABLOY-Gruppe ist der weltweit führende Hersteller und Lieferant von Schlössern und verwandten Produkten. Mit all diesen Produkten wird ein Ziel verfolgt: Die Bedürfnisse der Endverbraucher nach Sicherheit und Komfort zu erfüllen. Die Gruppe befasst sich mit der Entwicklung, Herstellung und Vermarktung von mechanischen und elektromechanischen Schlössern, Motor- und Hotelschlössern, Schliesszylindern, Beschlägen und weiterem Zubehör. Fluchttürverschlüsse stellen ein wichtiges Element in diesem breiten Produkt-Mix dar.

Der Ursprung der Gruppe liegt in den Nordischen Ländern. Dort ist sie Marktführer und darüber hinaus stark auf den anderen europäischen Märkten, in Nordamerika, Australien und Südostasien vertreten. Im elektromechanischen Bereich besitzt ASSA ABLOY auf dem Gebiet der Hotelsicherheit die weltweit führende Marktposition.

ASSA ABLOY hat erkannt, dass die Kundennähe vor Ort in den einzelnen Ländern, die Erfahrungswerte hinsichtlich der nationalen Normen und Vorschriften, langjährige Geschäftsbeziehungen sowie gut eingeführte Vertriebskanäle Voraussetzungen für den Erfolg sind. ASSA ABLOY is the global leader in door opening solutions, dedicated to satisfying end-user needs for security, safety and convenience

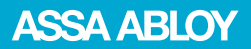

ASSA ABLOY (Schweiz) AG Schlosstechnik Laufenstrasse 172 4245 Kleinlützel Tel. +41 61 775 11 11 www.assaabloy.ch